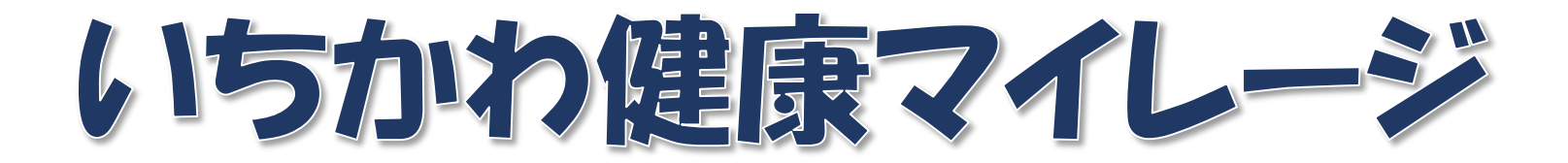

## 毎日の健康記録およびその他の機能

## 1. 毎日の健康記録(デイリーポイント) 毎日の健康記録画面では、設定した目標を達成できたかどうかを、

「できた」「できなかった」でチェックしていきます。

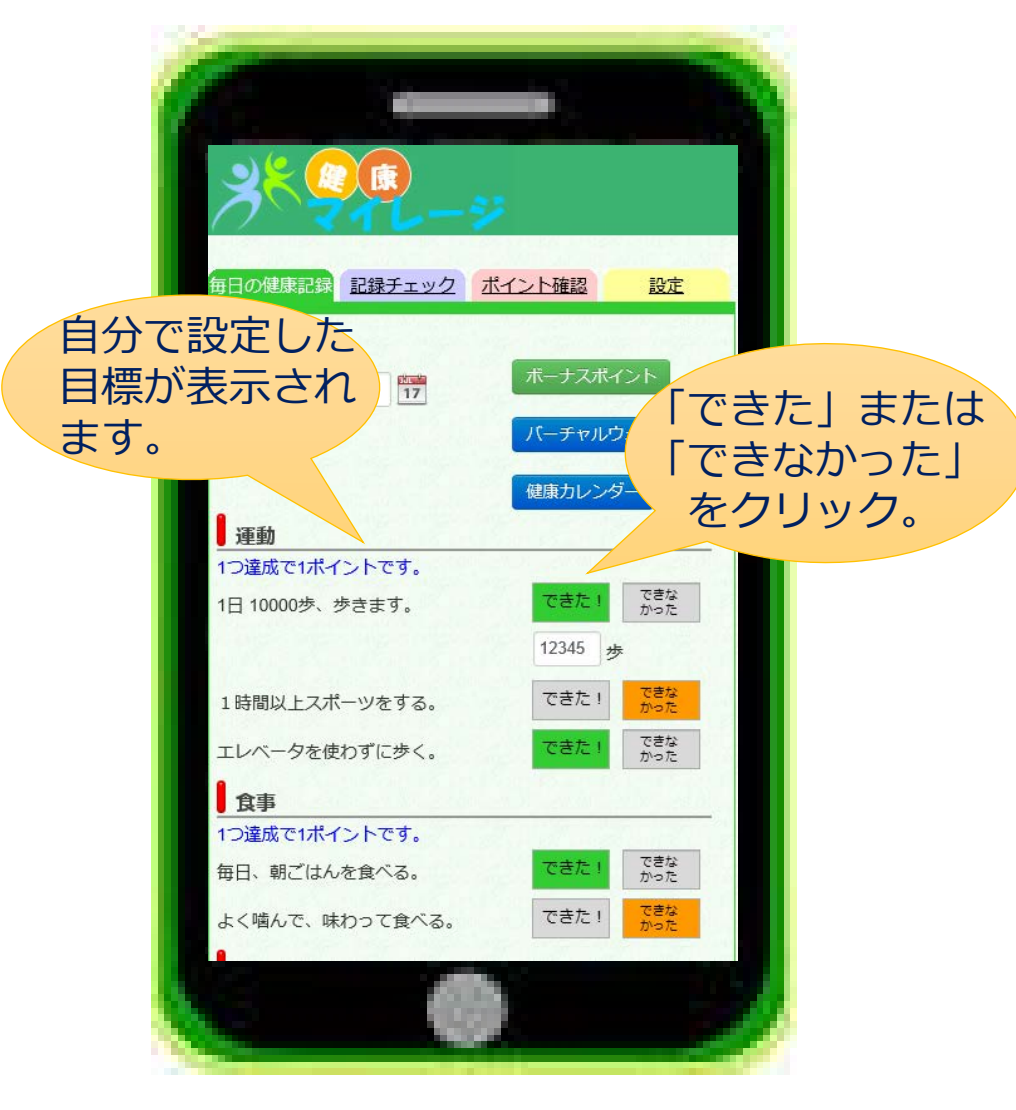

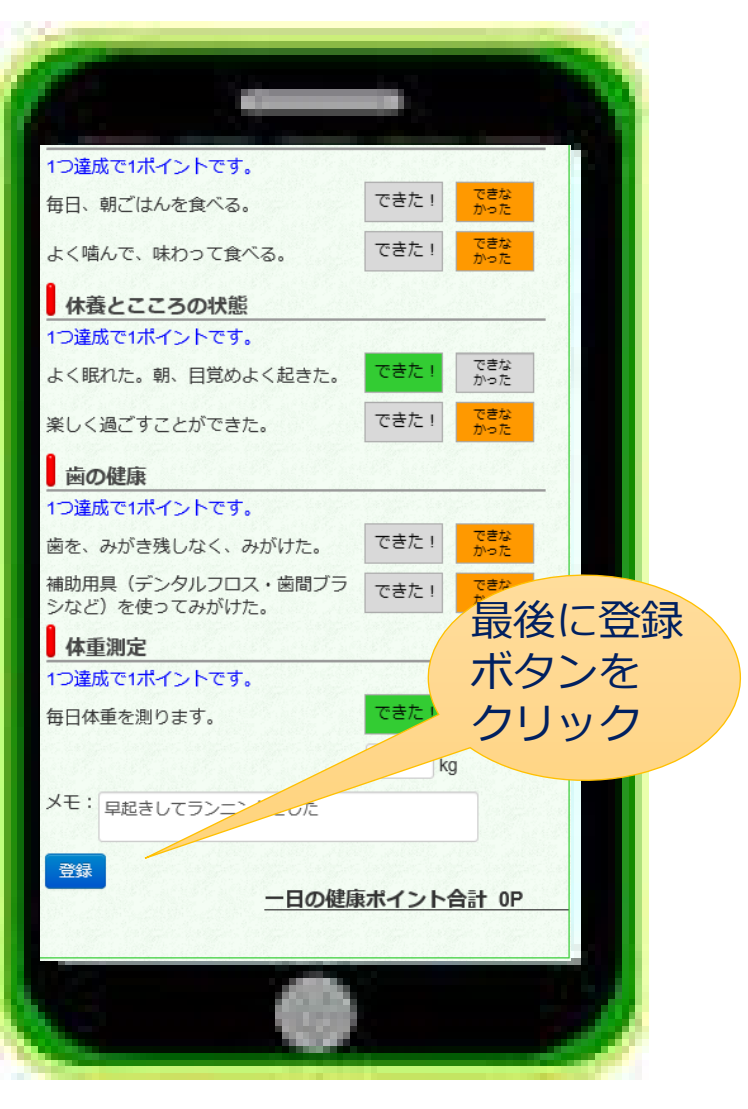

2. ボーナスポイント

特定健診や人間ドッグを受診すると、20ポイント がん検診を受診すると、10ポイント 市で行う健康講座や講演会、スポーツイベントに参加すると、10ポイント 禁煙すると、10ポイントのボーナスポイントがたまります。

| 毎日の健康記録 記録チェック ポイント確認 設定                               | 健康講座・講演会1(10P)  | 登録                   |            |
|--------------------------------------------------------|-----------------|----------------------|------------|
|                                                        | 健康講座・講演会2(10P)  | 「「「」「」「」「」」          | 特定健診・人間ドック |
| 113 (***********************************               | 健康講座・講演会3 (10P) | 登録                   |            |
|                                                        |                 |                      | 31         |
| 他展記録のノー見                                               |                 | 受練                   | 場所:        |
| 健康カレンダー                                                |                 |                      |            |
| 運動                                                     |                 |                      | 登録         |
| <br>どれか1つ達成で1ポイントです。                                   | - スポーツイベント・教    | 至                    |            |
| 1日 1000歩、歩きます。<br>※ 10分の歩行で1000歩の目安です。 できた! できな<br>かった | スポーツイベント・教室1    | (10P) 登録             | <u>₹</u> 3 |
| 歩                                                      | スポーツイベント・教室2    | (10P) 登録             |            |
| 1時間以上スポーツや体操など運動を できた! できな<br>する。                      | スポーツイベント・教室3    | (10P) 登録             |            |
| 階段を使うように心がける。 できた! できな かった                             | スポーツイベント・教室4    | (10P) 登録             |            |
| 1 a ±                                                  | スポーツイベント・教室5    | (10P) 登録             |            |
|                                                        | -               |                      |            |
|                                                        |                 |                      | 最後に登録      |
| 毎日、朝ごはんを食べる。                                           | 禁煙              |                      |            |
| よく噛んで、味わって食べる。できた! できな かった                             | たばこを吸わない・やめた    | (10P) 登録             | ホタンをクリック   |
| 野菜を毎食とる できた! できな かった                                   |                 |                      |            |
| は差しててての時間                                              |                 | <u>ボーナスボイント合計 0P</u> |            |
| ● 休養とととつの状態<br>どれかれつ法成ですポイントです。                        | 健康記録に戻る         |                      |            |
|                                                        |                 |                      |            |
| よく眠れた。朝、自見めよく起さた。                                      |                 |                      | —          |
| 楽しく過ごすことができた。 できた! できな                                 |                 |                      |            |
| https://ichikawa-mileage.com/kmweb/healthcar           | /vwalk          |                      |            |
| 📀 🚞 🖸 🙆 🔞                                              |                 | 🖸 A 🐸 💯 🥔 🕐 🤐 🔗 🤗    |            |

## 3. 記録の振り返り

毎日入力した歩数や体重は「記録チェック」からグラフで確認することができます。 歩数は登録者の中での順位がランキングで表示されます。

歩数・体重グラフ

毎日の記録は、「健康記録の一覧」画面から見ることができます。

歩数グラフ 毎日の健康記録 記録チェック ボ 25400 日付(※必須): 20320 記録の振り返り 24 2017/02/20 15240 健康記録の一覧 バーチャルウォーキング <5週目> 10160 休養とこ 健康カレンダー ころの状 5080 運動 歯の健康体重測定 日付 曜日 食事 熊 ポイント 運動 08/29 金 0 どれか1つ達成で1ポイントです。 09/01 09/08 09/15 09/22 09/29 10/06  $\pm$ 0 08/30 1日 1000歩、歩きます。 できな できた! 今月の歩数合計 53,000歩 Π かった 08/31 0 ※10分の歩行で1000歩の目安です。 月 09/01 4 前日歩数ランキング: 3位/11人中 8000歩 × 0 0 0 0 歩 累計歩数ランキング:3位/11人中 53000歩 歩数 10000歩 体重 62.1ka 1時間以上スポーツや体操など運動を できな できた! 09/02 火 × × 3 0 0 0 体重グラフ かった する。 歩数 体重 12000歩 61.8kg できな できた! 階段を使うように心がける。 かった 09/03 水 × × × 2 0 0 体重 歩数 8000歩 61kg 食事 木 09/04 0 ×  $\cap$ × × 2 どれか1つ達成で1ポイントです。 早起きしてランニングした ΧŦ できな できた! 毎日、朝ごはんを食べる。 かった 歩数 23000歩 62.2kg 体重 63 1週間の計 3 1 2 2 3 11 59 e モを表示しない